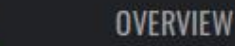

Check for updates

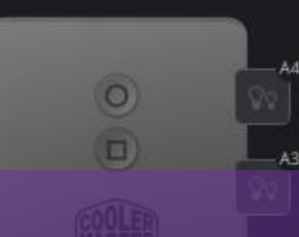

**Q1** 

## Configure A Cooler Master Cooler and ARGB Controller

**GENERAL SETTINGS** 

Device Name ArgbController

Device Model ArgbController

Current FW v.1.0

COOLER MASTER ACCESSORY STORE

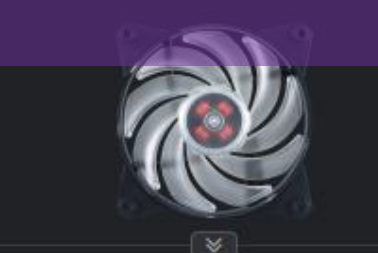

MasterFan Pro 120 - Air Balance - RGB

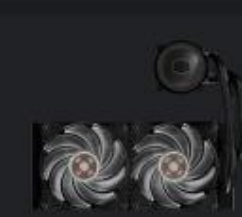

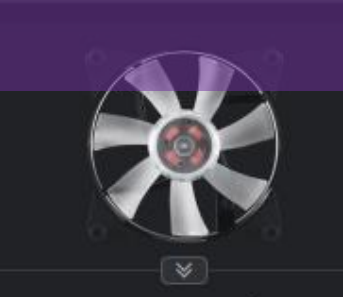

MasterFan Pro 120 - Air Flow - RGB

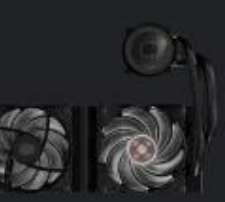

81

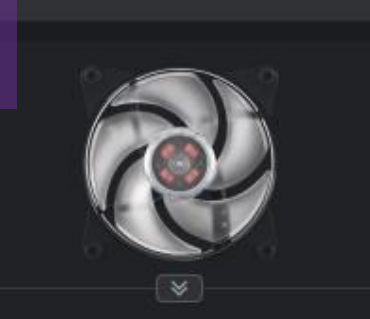

MasterFan Pro 120 - Air Pressure - R...

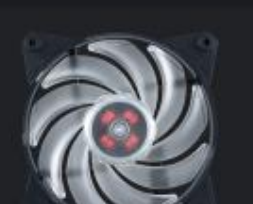

ssure - F

**Q**1

#### Click on the Cooler Master Logo

| LIBRARY                         |                 |                  | LIGHTING CLOUD LAYOUT | SET LIGHTING                      |
|---------------------------------|-----------------|------------------|-----------------------|-----------------------------------|
| ⊞ mî Q.                         | Favorite 🝷 🖡    | ]≡ III Q         | Name 💌 📘              |                                   |
| Golden Romance                  | 00:14           |                  |                       |                                   |
| Rainbow Waltz                   | 00:59           |                  |                       |                                   |
| We Wish You A Green Red Christn | nas *** 00:32 🏠 |                  |                       |                                   |
|                                 |                 | Golden Romance   | Rainbow Waltz         | We Wish You A Green Red Christmas |
|                                 |                 | 💬 0 👍 1K 📥       | 1.4K 💬 0 🍓 1K         | 🕹 1.1K 💬 0 📫 1K 📥 1.3K            |
|                                 |                 |                  |                       |                                   |
|                                 |                 | By the pool      | Classique             | Club Thump                        |
|                                 |                 | © 0 <b>⊷</b> 0 • | <b>≛</b> 2            | <b>±</b> 0 💬0 🝁0 <b>±</b> 0       |
|                                 |                 |                  |                       | COOLER<br>MASTER                  |
|                                 |                 | · ·              |                       |                                   |

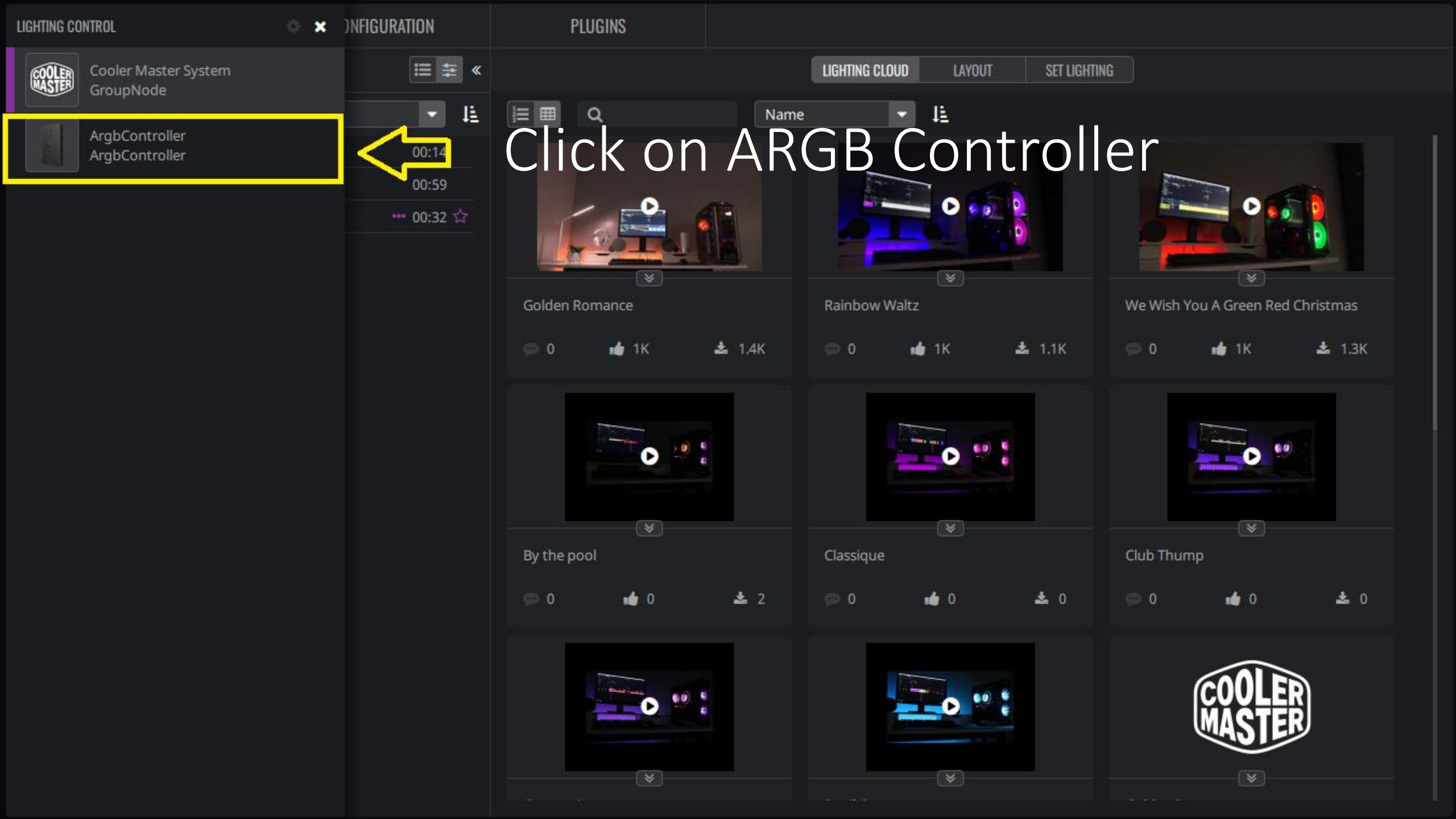

## OVERVIEW LIGHTING MAKER CONFIGURATION <P Click on Configuration

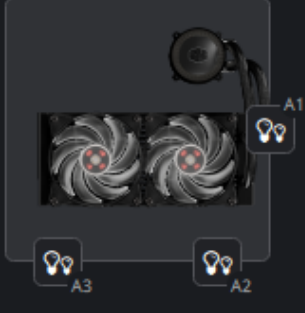

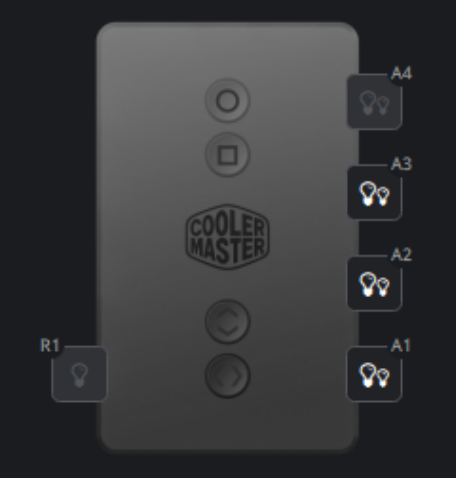

| RGB PORTS                    |   | LIGHTING EFFECT Undefined effect |
|------------------------------|---|----------------------------------|
| ✓ All device                 |   |                                  |
| <ul> <li>ARGB ALL</li> </ul> | ▼ |                                  |
| ArgbPort-1                   |   |                                  |
| ArgbPort-2                   |   |                                  |
| ArgbPort-3                   |   |                                  |
| ArgbPort-4                   |   |                                  |
|                              | - |                                  |
| RgbPort-1                    |   |                                  |
|                              |   |                                  |

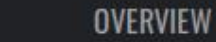

# Select Your Cooler Master Product

A4

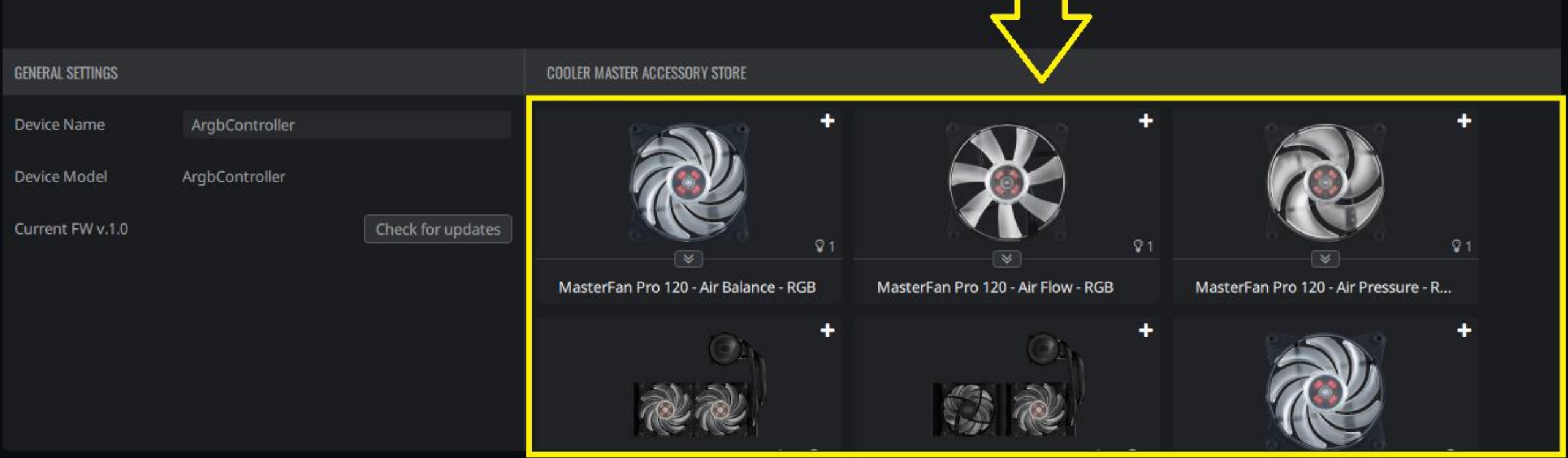

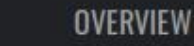

9

So A3

# Click on the light icon

| GENERAL SETTINGS |                |                   | COOLER MASTER ACCESSORY STORE         |                                    |            |                              |            |
|------------------|----------------|-------------------|---------------------------------------|------------------------------------|------------|------------------------------|------------|
| Device Name      | ArgbController |                   |                                       |                                    | +          |                              | +          |
| Device Model     | ArgbController |                   | 100 A                                 |                                    |            | <u>Rob</u>                   |            |
| Current FW v.1.0 |                | Check for updates |                                       |                                    | <b>₽</b> 1 |                              | <b>Q</b> 1 |
|                  |                |                   | MasterFan Pro 120 - Air Balance - RGB | MasterFan Pro 120 - Air Flow - RGB | Maste      | erFan Pro 120 - Air Pressure | - R        |
|                  |                |                   | O1.                                   | •<br>Oh                            | +          |                              | ÷          |
|                  |                |                   | 2                                     |                                    |            | TON.                         |            |

00

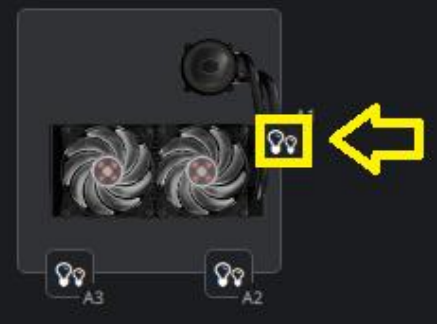

# Click on the corresponding light icon on the controller.

80

ହତ

| GENERAL SETTINGS |                |                   | COOLER MASTER ACCESSORY STORE                                                                                   |                                    |        |                            |    |
|------------------|----------------|-------------------|----------------------------------------------------------------------------------------------------|------------------------------------|--------|----------------------------|----|
| Device Name      | ArgbController |                   | +                                                                                                    |                                    | +      |                            | +  |
| Device Model     | ArgbController |                   | The second second second second second second second second second second second second second second second se |                                    |        | $\overline{2}$             |    |
| Current FW v.1.0 |                | Check for updates | ₽1                                                                                                    |                                    | ₽1     |                            | ₽1 |
|                  |                |                   | MasterFan Pro 120 - Air Balance - RGB                                                                           | MasterFan Pro 120 - Air Flow - RGB | Master | Fan Pro 120 - Air Pressure | R  |
|                  |                |                   | (O2h +                                                                                                    | On.                                | ٠      |                            | +  |
|                  |                |                   | al al                                                                                                    |                                    |        | 72                         |    |
|                  |                |                   |                                                                                                    |                                    |        |                            |    |

OVERVIEW

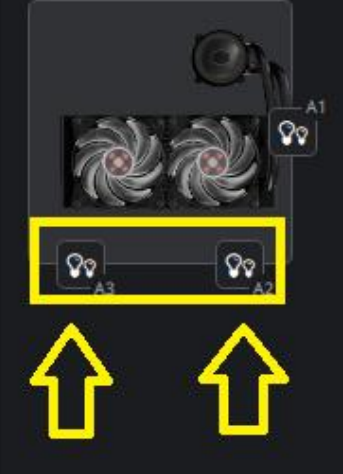

#### 

81

#### Repeat the steps for the two other cooler

Check for updates

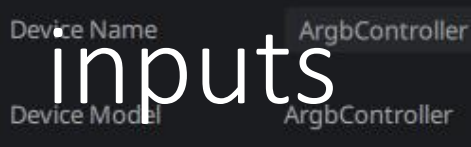

Current FW v.1.0

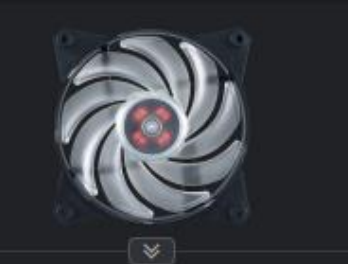

MasterFan Pro 120 - Air Balance - RGB

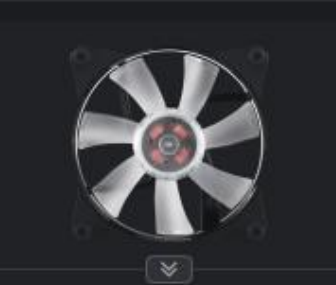

81

MasterFan Pro 120 - Air Flow - RGB

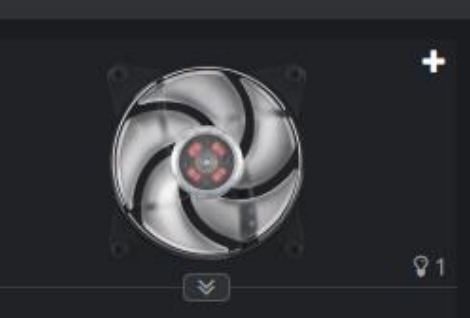

MasterFan Pro 120 - Air Pressure - R...

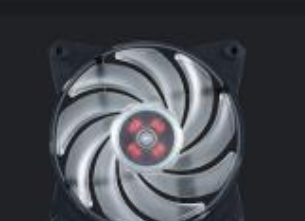

| 0          | OVERVIEW   | LIGHTING MAKER | CONFIGURATION                    |             |        |  |
|------------|------------|----------------|----------------------------------|-------------|--------|--|
|            |            | How-To         | o Change                         | e Individua | alleds |  |
| RGB PO     | IRTS       |                | LIGHTING EFFECT Undefined effect | t           |        |  |
| ▼ All      | device     |                |                                  |             |        |  |
| <b>▼</b> A | RGB ALL    |                |                                  |             |        |  |
|            | ArgbPort-1 |                |                                  |             |        |  |
|            | ArgbPort-2 |                |                                  |             |        |  |
|            | ArgbPort-3 |                |                                  |             |        |  |
|            | ArgbPort-4 |                |                                  |             |        |  |
| <b>▼</b> R | RGB ALL    | -              |                                  |             |        |  |
|            | RgbPort-1  |                |                                  |             |        |  |

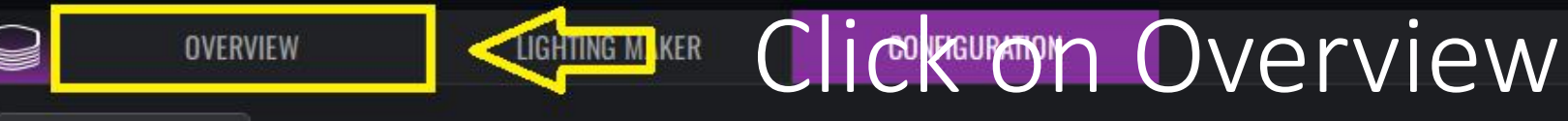

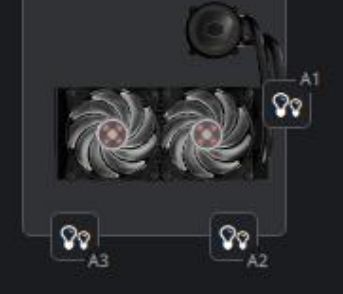

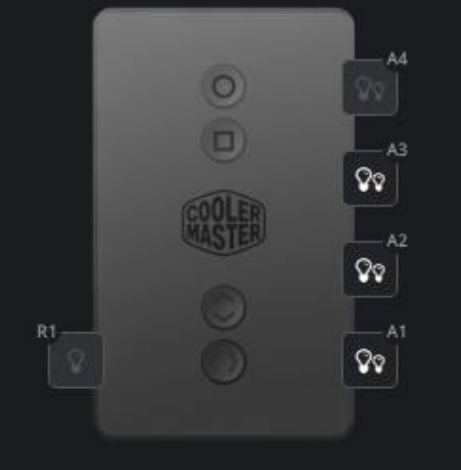

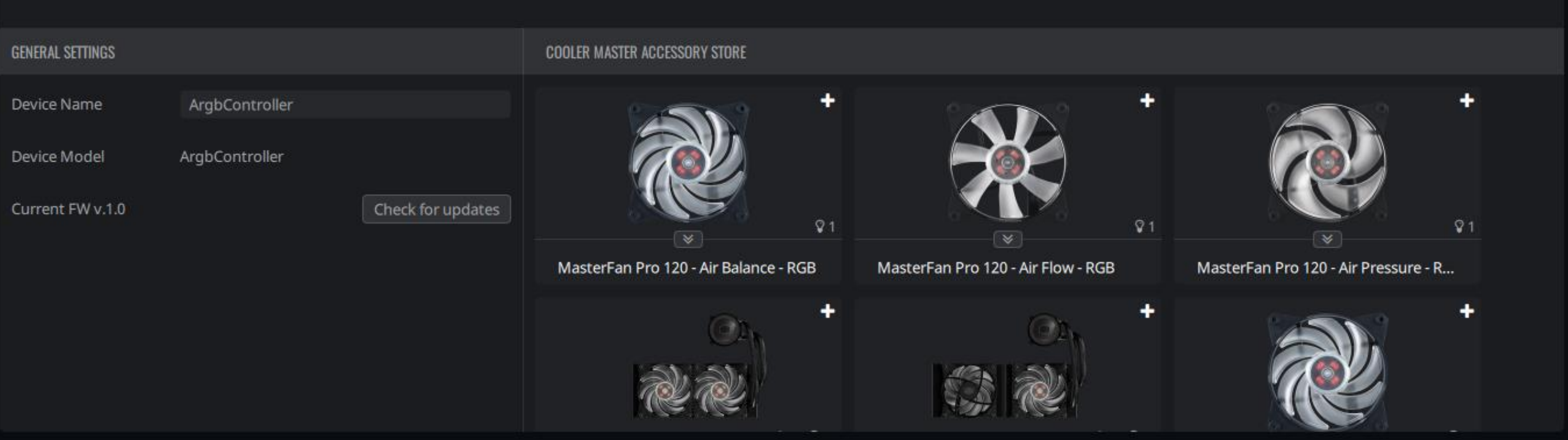

LIGHTING EFFECT Undefined effect

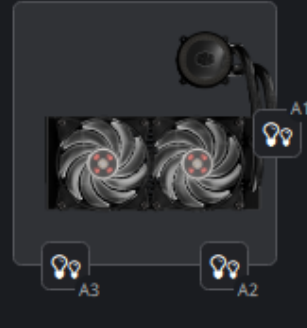

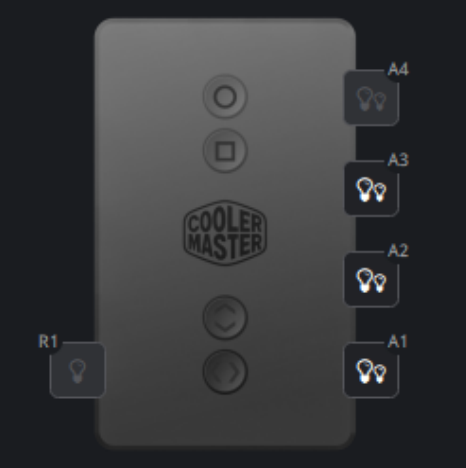

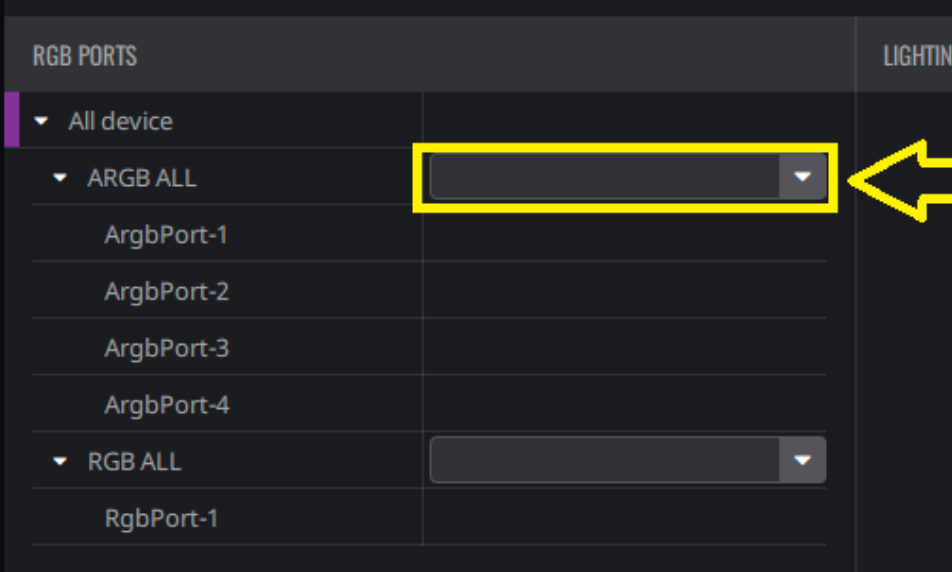

Select the Customization option to customize LEDs individually. OVERVIEW

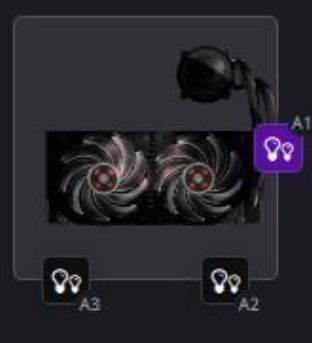

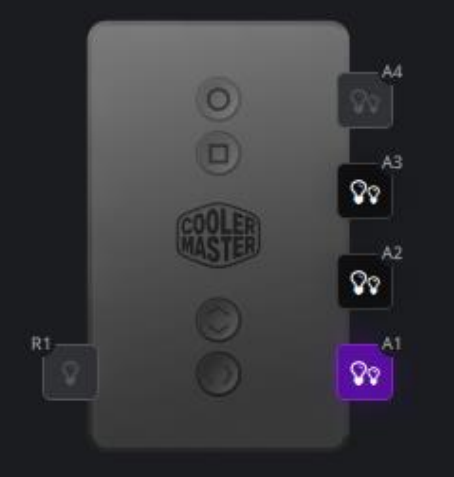

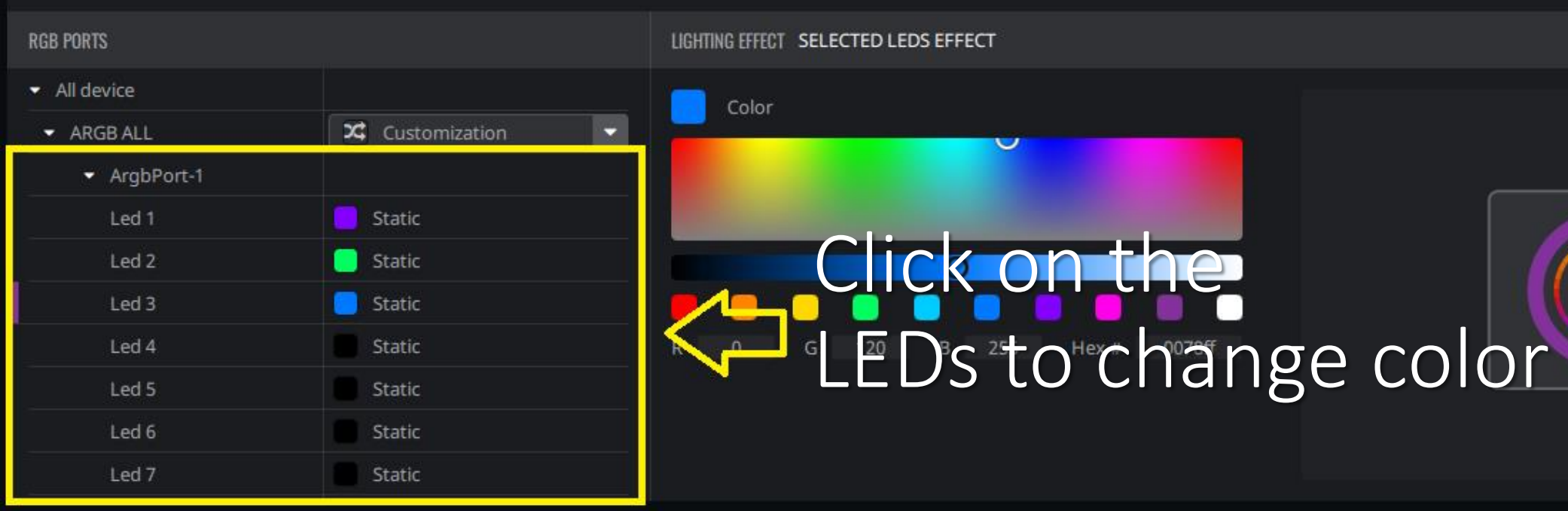

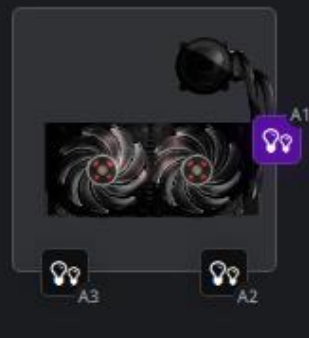

## Change the color, make it darker or lighter

| RGB PORTS                      |               |
|--------------------------------|---------------|
| <ul> <li>All device</li> </ul> |               |
| <ul> <li>ARGB ALL</li> </ul>   | Customization |
| <ul> <li>ArgbPort-1</li> </ul> |               |
| Led 1                          | Static        |
| Led 2                          | Static        |
| Led 3                          | Static        |
| Led 4                          | Static        |
| Led 5                          | Static        |
| Led 6                          | Static        |
| Led 7                          | Static        |

LIGHTING EFFECT SELECTED LEDS EVECT

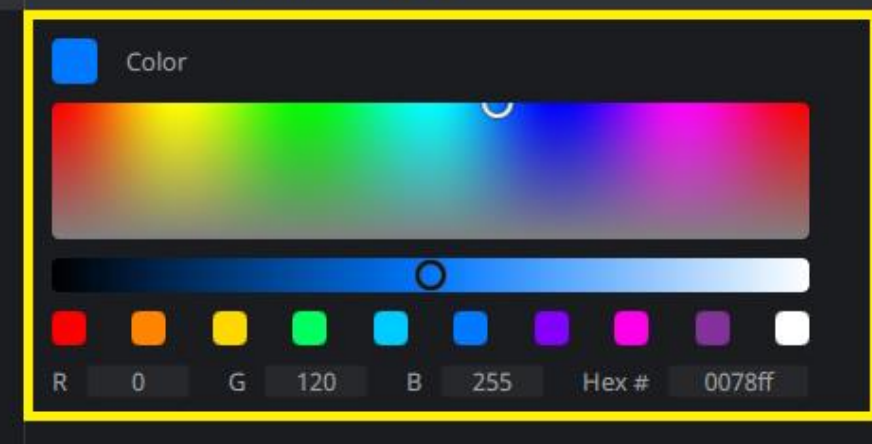

00

A4

80

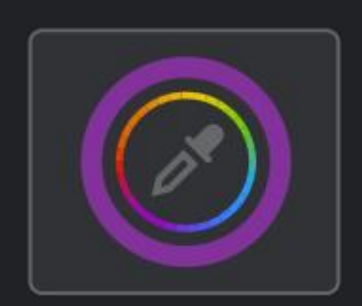

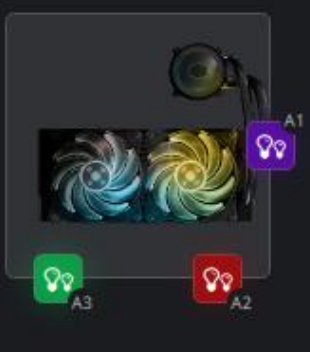

#### 

### Repeat the previous steps for the other ports

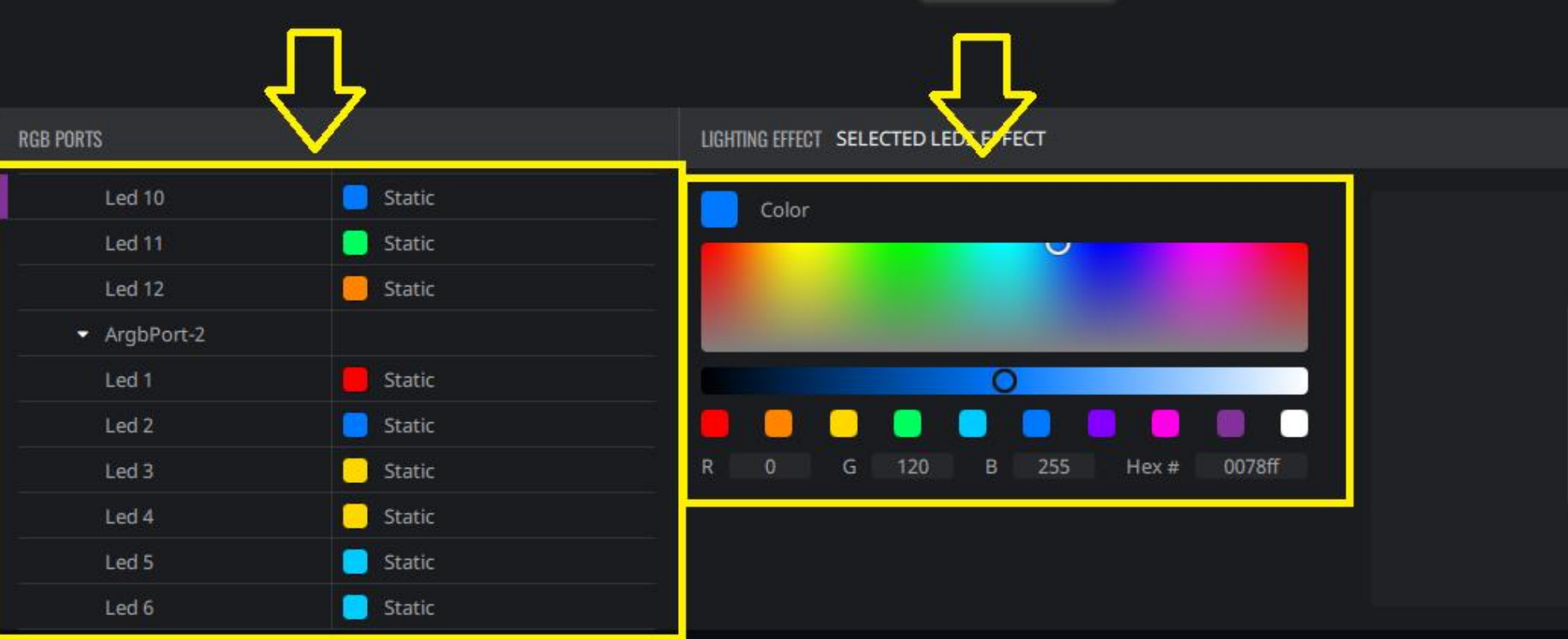

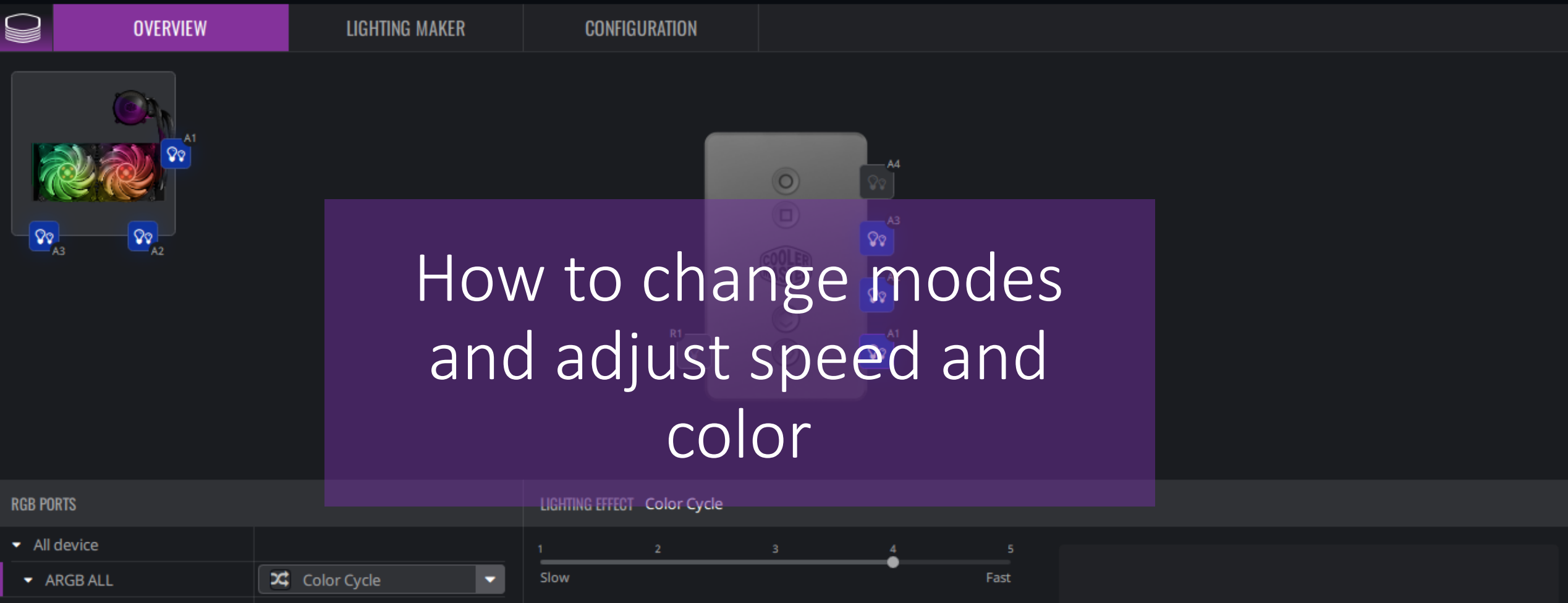

ArgbPort-1

ArgbPort-2

ArgbPort-3

ArgbPort-4

RgbPort-1

RGB ALL

Spectrum light

Spectrum light

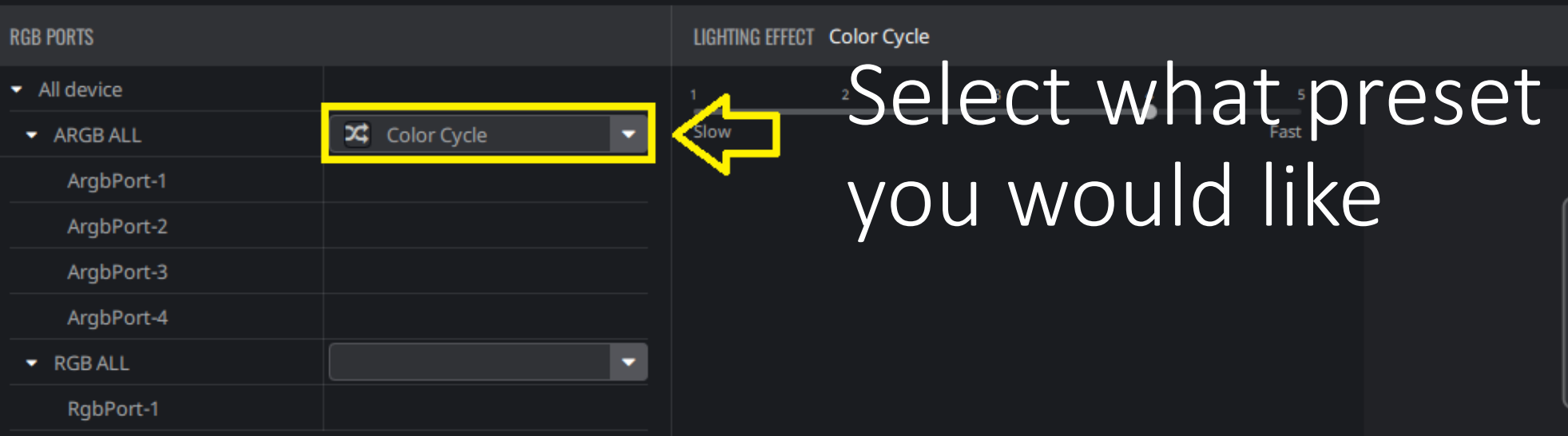

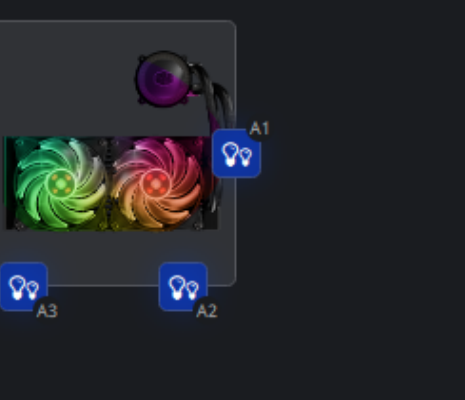

**OVERVIEW** 

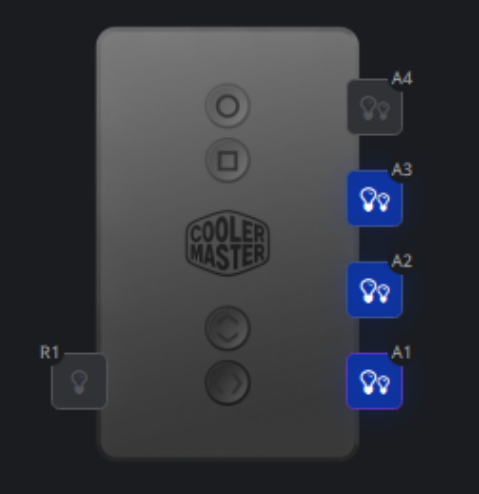

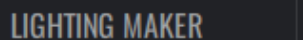

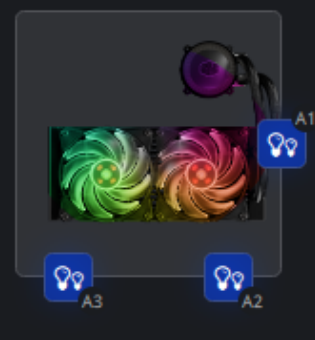

## You can control the speed of the lights

0

A4

ହିତ୍ସ

| RGB PORTS                      |               | LIGHTING EFFECT | Color Cycle | $\bigvee$ |   |      |  |
|--------------------------------|---------------|-----------------|-------------|-----------|---|------|--|
| <ul> <li>All device</li> </ul> |               | 1               | 2           | 3         | 4 | 5    |  |
| <ul> <li>ARGB ALL</li> </ul>   | Color Cycle 🔹 | Slow            |             |           | • | Fast |  |
| ArgbPort-1                     |               |                 |             |           |   |      |  |
| ArgbPort-2                     |               |                 |             |           |   |      |  |
| ArgbPort-3                     |               |                 |             |           |   |      |  |
| ArgbPort-4                     |               |                 |             |           |   |      |  |
| ▼ RGB ALL                      | -             |                 |             |           |   |      |  |
| RgbPort-1                      |               |                 |             |           |   |      |  |
|                                |               |                 |             |           |   |      |  |

Spectrum light

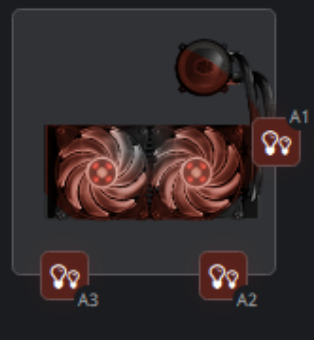

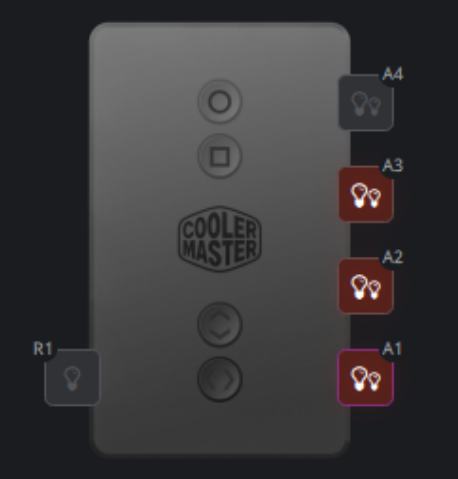

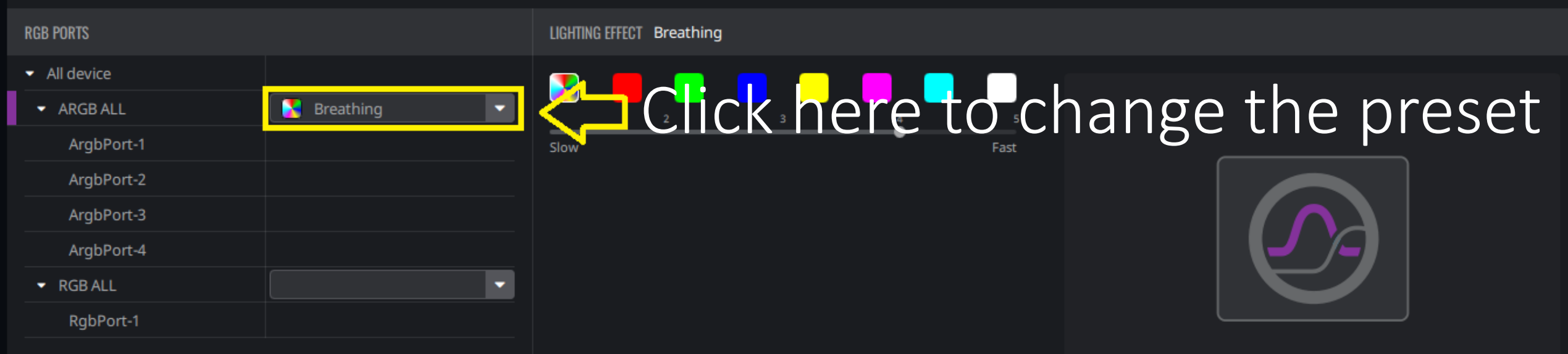

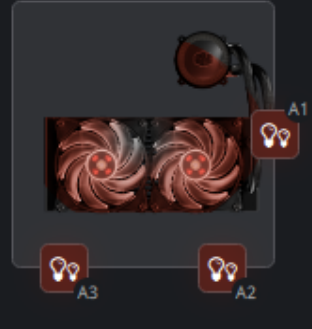

## Change speed and color on select modes

A4

ହିତ୍ର

|                                |             |         |                  | ୢ୵ୣୄ |   |      |  |
|--------------------------------|-------------|---------|------------------|------|---|------|--|
| RGB PORTS                      |             | LIGHTIN | G EFFECT Breathi | ng   |   |      |  |
| <ul> <li>All device</li> </ul> |             |         |                  |      |   |      |  |
| ✓ ARGB ALL                     | Sreathing < | 1       | 2                | 3    | 4 | 5    |  |
| ArgbPort-1                     |             | Slow    |                  |      | • | Fast |  |
| ArgbPort-2                     |             |         |                  |      |   |      |  |
| ArgbPort-3                     |             |         |                  |      |   |      |  |
| ArgbPort-4                     |             |         |                  |      |   |      |  |
| ▼ RGB ALL                      | -           |         |                  |      |   |      |  |
| RgbPort-1                      |             |         |                  |      |   |      |  |
|                                |             |         |                  |      |   |      |  |

Fade in and fade out in a constant frequency